## PM Stars MSA MULTICAT 'TOB' Reporting Software

Download / Installation Instructions

- 1. <u>www.jamisoncomputer.com/demo</u>
- Right-click 'Download PM Stars MULTICAT Demo' ... Save target as 'pm\_demo510.exe'
- 3. Right-click 'Download Authorization File' ... Save target as 'demoset\_pm.exe'

Double-click the pm\_demo510.exe file and unzip to a temp folder ('c:\pmstars\_setup' is the default).

Note: If installing to Windows Vista or Windows 7, click 'Ignore' if you encounter any errors during 'Setup'.

Run 'Setup.exe' from within the temp folder and follow the instructions to install the application. This will install an older version of the application in a 'demo expired' state.

Double-click the demoset\_pm.exe file and unzip to the same folder where the application was installed ('c:\pmstars' is the default). This will overwrite older files (including the application) with the most current versions.

After the installation is complete, click Start / Programs / PM Stars to start the program.

Please call if you have any questions / problems

Thanks.

Tom Jamison

Jamison Computer Systems Inc. P.O. Box 566 St. Albans Bay, VT 05481 (802) 527-9758 Email: info@jamisoncomputer.com